# Informações dos procedimentos de registro do e-mail de informações de Funabashi

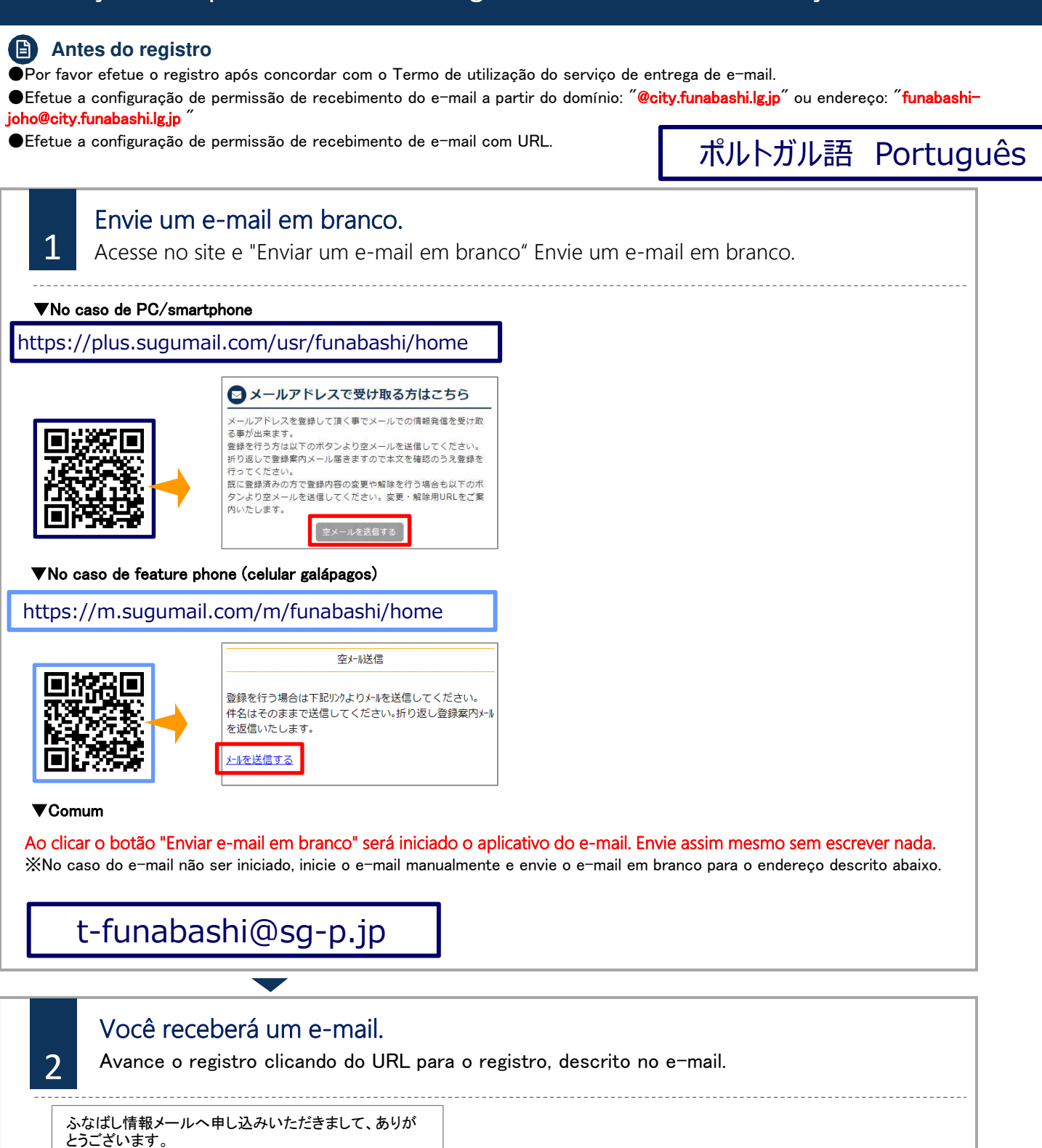

登録を行う場合は、次のURLより行ってください。

XNo caso de feature phone, será apresentado um URL diferente.

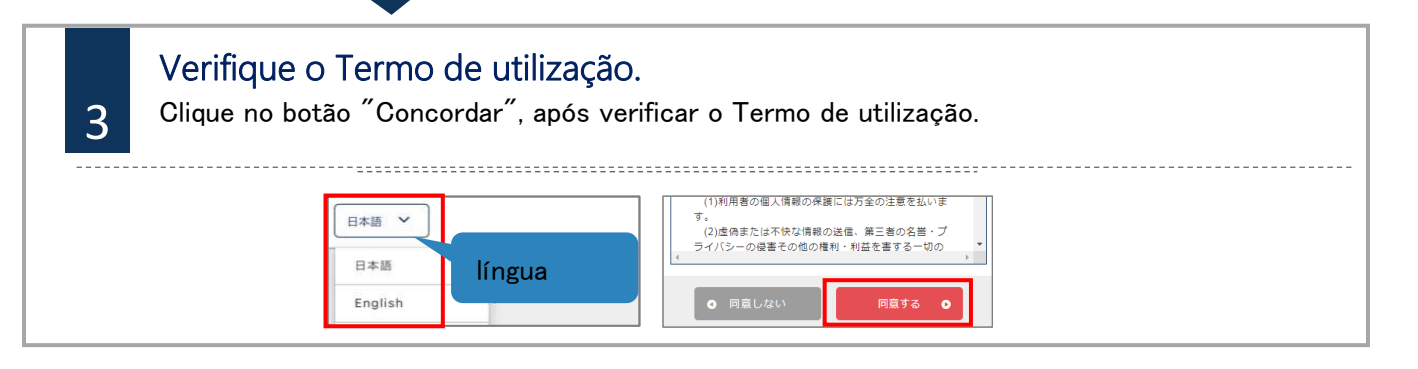

# Informações dos procedimentos de registro do e-mail de informações de Funabashi

## Antes do registro

●Por favor efetue o registro após concordar com o Termo de utilização do serviço de entrega de e-mail.

●Efetue a configuração de permissão de recebimento do e-mail a partir do domínio: "@city.funabashi.lg.jp" ou endereço: "funabashijoho@city.funabashi.lg.jp"

●Efetue a configuração de permissão de recebimento de e-mail com URL.

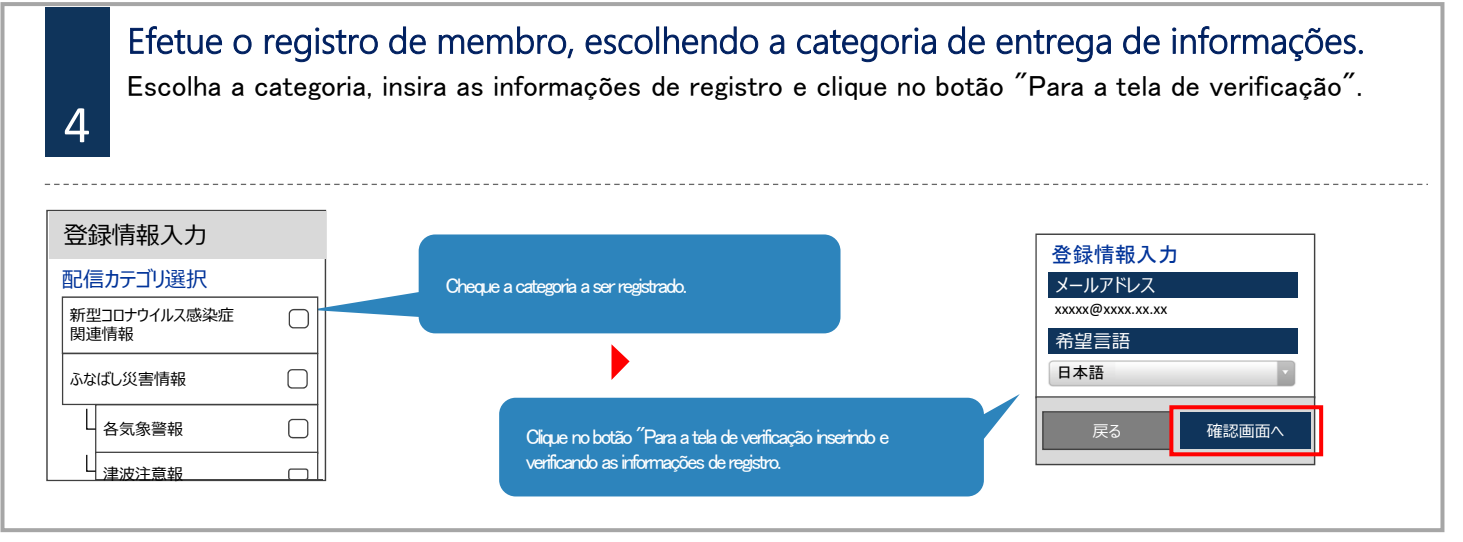

# 5 Verifique o conteúdo inserido e efetue o registro. Após a verificação do conteúdo inserido, clique no botão "Registro". O registro termina assim que é apresentada a tela de término de registro. 查錄情報確認 登録完了

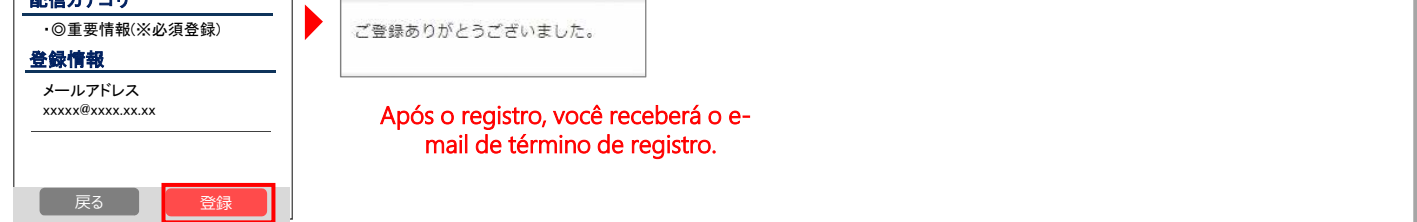

## Alteração das informações de registro/desligamento

Envie um e-mail em branco para o endereço do e-mail. Efetuar a alteração das informações de registro a partir do e-mail da resposta.

■Mudança do endereço de e-mail

Efetue os procedimentos clicando no botão "Edição" existente na parte de baixo do endereço de e-mail.

■Mudança da categoria de entrega de dados

Clique no botão "Edição" das informações de registro.

Avance a tela verificando o conteúdo apresentado na tela de escolha da categoria de entrega de dados.

### Desligamento

Clique em "Cancelar o registro", clicando no botão do menu da parte superior direita da tela. Clique no botão "Cancelar o registro" da tela seguinte.

| ふなばし情報メール | Ξ |
|-----------|---|
| 登録内容      |   |
| ふなばし情報メール | X |
| 登録解除へ     |   |
| ログアウト     |   |

Local de informações

Se você não domina bem o idiôma japonês e deseja conversar em sua língua materna, por favor entre em contato com Centro de multilinguas de Funabashi. Contato: 050-3101-3495 (Horário comercial dias úteis das 9:00 as 17:00)

XFechado aos sábados e domingos